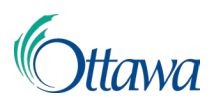

# Construction, planification et aménagement du territoire : demandes et permis en ligne

# Guide de l'utilisateur du Portail client

#### Pour payer des droits sur le Portail client

La Ville demande le paiement des droits après avoir examiné en interne les documents soumis et lorsqu'elle juge que ces documents sont complets. Il faut payer les droits en entier quand la Ville le demande.

# City of Ottawa / Ville d'Ottawa

#### Payment Required / Paiement exigible

LMS Project,

Payment in the amount of \$98.00 is due on application CON-2024-000282 - 110 LAURIER AVE OUEST/WEST, Ottawa, ON.

Click link below for more information regarding this notification.

View

La somme de 98,00 \$ est exigible relativement à la demande CON-2024-000282 - 110 LAURIER AVE OUEST/WEST, Ottawa, ON.

Veuillez cliquer sur le lien ci-dessous pour en savoir plus sur cette notification.

**Afficher** 

City of Ottawa / Ville d'Ottawa

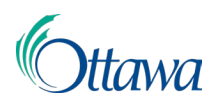

# Pour afficher une demande de paiement exigible

Lorsqu'un paiement est exigible, le système indique le statut **Paiement exigible** dans le Tableau de bord du Portail client sous l'onglet **Interventions obligatoires**. Il l'indique aussi au moyen d'un point d'exclamation bleu dans l'onglet, ce qui veut dire qu'une intervention est nécessaire.

| ableau de                                                         | bord                                    |                              |                                             |                                        |
|-------------------------------------------------------------------|-----------------------------------------|------------------------------|---------------------------------------------|----------------------------------------|
| ACTIONS REQUISE                                                   | DEMANDES PROFESSION                     | NNELS/ENTREPRENEURS          |                                             |                                        |
| Actions requ                                                      | ises                                    |                              |                                             |                                        |
| Vous pouvez y consulter l'<br>suspens.                            | itat de vos demandes actives et traiter | les points en                |                                             |                                        |
| Vous pouvez y consulter l'<br>suspens.                            | itat de vos demandes actives et traiter | les points en                | Fibrer par<br>Toutes les actio              | ons requises *                         |
| Vous pouvez y consulter l'<br>suspens. Demandes Numéro de dossier | Emplacement                             | les points en<br>Demandeur 💿 | Filtrer par<br>Toutes les actio<br>Statur © | ons requises * 💽<br>Demière activité 0 |

Vous pouvez vous servir du contrôle **Filtrer selon** pour afficher à l'écran uniquement les demandes portant le statut Paiement exigible lorsque différentes demandes réclament une intervention.

| Τοι | utes les actions re | quises 👗      | U      |
|-----|---------------------|---------------|--------|
|     | Toutes les action   | ns requises   |        |
|     | Paiements dus       |               |        |
|     | Révisions néces     | saires        |        |
|     | Examen de l'ente    | ente conditio | nnelle |
|     | Récemment pub       | lié           |        |

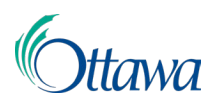

Vous pouvez également cliquer sur le lien **Frais impayés** dans le menu principal pour afficher toutes les demandes dont les droits doivent être acquittés. Cliquez sur l'hyperlien bleu **Numéro de dossier** de la demande dont vous voulez acquitter les droits.

| Mon                        | Service                                              | iwa                                              | Accueil                | Q Recherche | Frais impayés | 💄 Sheila Saw | yer <del>v</del> Al≊ Fra | ançais 👻 |
|----------------------------|------------------------------------------------------|--------------------------------------------------|------------------------|-------------|---------------|--------------|--------------------------|----------|
|                            |                                                      |                                                  |                        |             |               |              |                          |          |
|                            | Frais ir                                             | npayés                                           |                        |             |               |              |                          |          |
| Veuillez sé<br>frais en su | lectionner la ou les ligne<br>spens que vous souhait | es dans la liste pour identifier le<br>ez payer. | es éléments de         |             |               |              |                          |          |
|                            |                                                      |                                                  |                        |             |               |              |                          | €        |
|                            | (pending FR) File 💲                                  | Туре 🗘                                           | Emplacement 😄          | État ≑      | Dern          | ière act 👙   | Total (\$) 👙             |          |
|                            | CON-2024-000800                                      | Permis de construire                             | 110 LAURIER AVE OUEST/ | Soumis      | 7 ac          | ût 2024      | 703,00                   |          |
|                            |                                                      |                                                  |                        |             |               |              | Total (\$):              | 703,00   |

### Pour acquitter les droits d'une seule demande

1. Dans la page du Tableau de bord, cliquez sur l'hyperlien bleu dans la zone Numéro de dossier de la demande dont le statut porte la mention Paiement exigible.

| •                       |                               |                              |                                          |                                           |
|-------------------------|-------------------------------|------------------------------|------------------------------------------|-------------------------------------------|
| ACTIONS REQUISES 🤍      | DEMANDES F                    | PROFESSIONNELS/ENTREPRENEURS |                                          |                                           |
| Actions req             | uises                         |                              |                                          |                                           |
| Vous pouvez y consulter | l'état de vos demandes active | es et traiter les points en  |                                          |                                           |
| ouopene.                |                               |                              |                                          |                                           |
| Demandes                |                               |                              |                                          |                                           |
| Demandes                |                               |                              |                                          |                                           |
| Demandes                |                               |                              | Filtrer par<br>Toutes les ac             | tions requises *                          |
| Demandes                | Emplacement 🗇                 | Demandeur 🗇                  | Filtrer par<br>Toutes les ac<br>Statut 🗇 | tions requises 🔹 🕔<br>Dernière activité 🖇 |

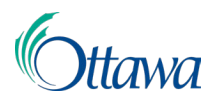

2. Le système ouvre à l'écran la page Activités de la demande et affiche le bouton actif **Payer**.

|                                                             | Permi                                | s de                  | e construire                                                            |                       |
|-------------------------------------------------------------|--------------------------------------|-----------------------|-------------------------------------------------------------------------|-----------------------|
| ш                                                           | Numéro de dossier<br>CON-2024-000800 | Description<br>Maison | Emplacement<br>110 LAURIER AVE OUEST/WEST, Ottawa, ON                   | <b>État</b><br>Soumis |
| Activité                                                    | és                                   |                       |                                                                         |                       |
| <b>Frais impayés</b><br>Les frais relatifs à c<br>paiement. | ette demande sont en a               | ittente de            | PAYER Demander une inspection<br>Demander une inspection pour ce permis | <b>O</b> EMANDE       |

3. Cliquez sur le bouton Payer pour ouvrir une nouvelle page **Droits de la demande**, dans laquelle il y a deux options de paiement.

L'option **Payer avec un compte bancaire** ne s'affiche à l'écran que si on a ouvert un compte de prélèvement automatique. Sinon, cette option de paiement est invalidée.

| Frais de demande                          |                |                                        |
|-------------------------------------------|----------------|----------------------------------------|
| Description 🖨                             | Montant (\$) 👙 | Solde (\$) 👙                           |
| Droits d'inspection remboursables         | 600,00         | 600,00                                 |
| Droits de demande de permis de construire | 103,00         | 103,00                                 |
|                                           |                | Total partiel (\$): 703,00             |
|                                           |                | <b>Total (\$)</b><br><sup>703,00</sup> |
| ANNULER PAYER AVEC UNE CARTE DE PAIEMENT  | . PAYER AVE    | C UN COMPTE BANCAIRE.                  |

Le système affiche toujours à l'écran l'option **Payer par carte de paiement**, que vous pouvez sélectionner en payant les droits au moyen d'une carte de crédit, d'une carte de débit ou d'Interac en ligne. Les paiements effectués à l'aide d'une carte de crédit donnent lieu à des frais de traitement de 1,99 %; les paiements par Interac en ligne donnent lieu à des frais fixes de 0,49 \$ par transaction.

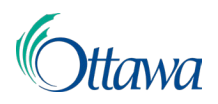

4. Pour payer par carte de paiement, cliquez sur ce bouton afin d'ouvrir la page **Paiement ponctuel**. Remplissez tous les champs d'information sur le paiement.

| Ottawa | Paiement unique | Information de paieme | nt                                     |                                  |   |
|--------|-----------------|-----------------------|----------------------------------------|----------------------------------|---|
|        |                 |                       | Entrer les informations du             | i paiement                       |   |
|        |                 |                       | Sauf indication contraire, tous les ch | namps sont obligatoires.         |   |
|        |                 |                       | Prénom                                 | Nom                              |   |
|        |                 |                       | LMS                                    | Project                          |   |
|        |                 |                       | Nom de l'entreprise                    | Numéro de téléphone              |   |
|        |                 |                       |                                        | (613) 580-2424                   |   |
|        |                 |                       | Facultatif                             |                                  |   |
|        |                 |                       | Adresse                                |                                  |   |
|        |                 |                       |                                        |                                  |   |
|        |                 |                       |                                        |                                  |   |
|        |                 |                       |                                        |                                  |   |
|        |                 |                       | Facultatif                             |                                  |   |
|        |                 |                       | Ville                                  | Province                         |   |
|        |                 |                       |                                        | SÉLECTIONNER                     | • |
|        |                 |                       | Code Postale                           |                                  |   |
|        |                 |                       | Courriel 😧                             | Entrez de nouveau votre courriel |   |
|        |                 |                       | lms_info@ottawa.ca                     | lms_info@ottawa.ca               |   |

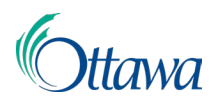

Le montant à régler s'affiche à l'écran. Vous pouvez sélectionner le **Mode de paiement** en cliquant sur le bouton d'option correspondant. Le système affiche alors à l'écran l'information sur la carte pour que vous puissiez indiquer les renseignements manquants.

| ayer ce montant \$ 705,00                                      |                  |
|----------------------------------------------------------------|------------------|
| Mode de paiement                                               |                  |
| ● VISA ● ● ● ● ● ● ● ● ● ● ● ● ● ● ● ● ● ● ●                   | Carte de crédit  |
| Numéro de carte     CVV       Entre le numéro de carte     CVV |                  |
| Date d'échéance                                                |                  |
| Nom qui apparaît sur la carte                                  |                  |
| Entrer Nom qui apparaît sur la carte                           |                  |
|                                                                | Carte de débit   |
| Contraction Contraction                                        | Interac En Ligne |
|                                                                |                  |

5. Cliquez sur le bouton **Continuer** pour traiter le paiement.

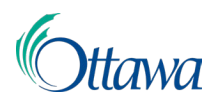

 Le système ouvre à l'écran la page Confirmer le paiement, qui indique le montant total à facturer. Cliquez sur la case Conditions d'utilisation pour confirmer que vous vous engagez à respecter les conditions d'utilisation affichées à l'écran.

| Mode de paiement                                                                                                    |                                                                                                    | *******5454                                                                                                  |
|----------------------------------------------------------------------------------------------------|----------------------------------------------------------------------------------------------------|----------------------------------------------------------------------------------------------------|
| Date du paiement                                                                                                    |                                                                                                    | Maintenant (08/09/2024)                                                                                      |
| Montant du<br>paiement<br>\$703,00                                                                                                    | Frais de Paymentus<br>\$13,99                                                                                                    | Montant total<br>\$716,99                                                                                    |
|                                                                                                    |                                                                                                    |                                                                                                    |
| Lisez les conditions générale                                                                                                    | es<br>ons d'utilisation                                                                                                    |                                                                                                    |
| Lisez les conditions générale<br>accepte les condition<br>Les paiements effectués<br>seront assujettis à des fra<br>ligne sont assujettis à de                                                                                         | es<br>ons d'utilisation<br>au moyen d`une carte de cr<br>ais de service de 1,99 %. Les p<br>s frais forfaitaires de 0,49 \$ p                                                                                       | édit ou d`une carte de débit<br>paiements par Interac en<br>par transaction.                                 |
| Lisez les conditions générale<br>'accepte les condition<br>Les paiements effectués<br>seront assujettis à des fra-<br>ligne sont assujettis à des<br>En cliquant sur le boutor<br>par Paymentus soient aj<br>Veuillez cliquer sur PAYE | es<br>ons d'utilisation<br>au moyen d`une carte de cr<br>ais de service de 1,99 %. Les<br>s frais forfaitaires de 0,49 \$ p<br>n PAYER, vous acceptez que l<br>outés à ce paiement.<br>R pour conclure le paiement. | édit ou d`une carte de débit<br>paiements par Interac en<br>par transaction.<br>es frais de service facturés |

- 7. Cliquez sur le bouton Payer pour soumettre votre paiement.
- 8. Vous pouvez aussi sélectionner le bouton Payer avec un compte bancaire pour ouvrir une page **Traiter un paiement par prélèvement automatique**.

| <b>≓</b> Effect                     | uer un paiemei                              | nt par débit préautorisé |
|-------------------------------------|---------------------------------------------|--------------------------|
| Montant (\$)<br>3 819,00            | Numéro(s) de dossier<br>CON-2024-000783     |                          |
| Compte *                            | v                                           |                          |
| Veuillez confirmer le compte de déb | it préautorisé à utiliser pour le paiement. |                          |

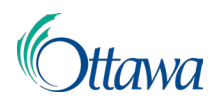

9. Si on a ouvert différents comptes de débit, servez-vous de l'option déroulante du champ **Compte** pour sélectionner le compte voulu.

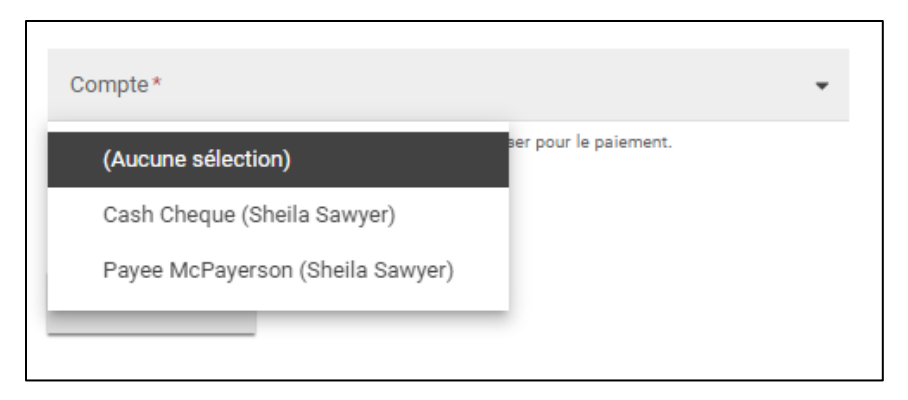

10. Cliquez sur le bouton Soumettre pour enchaîner.

#### Paiement des droits de plusieurs demandes

Une option vous permet de payer en même temps les droits de plusieurs types de demandes différentes en cliquant sur le lien **Frais impayés** dans le menu principal.

Mon Service Ottawa Q Recherche Frais impayés 💄 Sheila Sawyer Accueil A Francais

Il s'agit d'une excellente option lorsqu'il faut payer les droits d'un certain nombre de demandes. Vous pouvez faire un même paiement pour tous les types de demandes.

- Dans la barre du menu du dessus, sélectionnez l'article du menu Frais impayés. Le système dresse la liste de tous les paiements en instance dans un tableau; à chaque rangée correspond une demande différente.
- Cochez la case de la première colonne de chaque rangée pour toutes les demandes dont vous voulez payer les droits. En cochant la case de la première colonne de la première rangée du tableau, vous sélectionnez toutes les rangées à la fois.

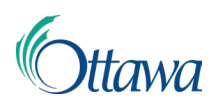

3. En cochant une ou plusieurs cases, un bouton vert portant la mention Payer s'affiche au-dessus du tableau (en haut à droite de la zone du tableau). Cliquez sur le bouton Payer pour ouvrir une nouvelle page Paiement unique/Informations du paiement. Le système calcule automatiquement le montant total combiné exigible pour toutes les demandes sélectionnées. Pour effectuer le paiement de vos droits, suivez les instructions reproduites dans ce document sous la rubrique Effectuer un paiement unique.

| Veuillez s<br>frais en su | Frais in<br>sélectionner la ou les ligne<br>uspens que vous souhait | npayés<br>es dans la liste pour identifier le<br>ez payer. | es éléments de          |                         |                      |                         |
|---------------------------|---------------------------------------------------------------------|------------------------------------------------------------|-------------------------|-------------------------|----------------------|-------------------------|
| 2 table                   | eau(x) sélectionné(s)                                               |                                                            |                         | PAYER AVEC UNE CARTE DE | PAIEMENT. PAYER AV   | YEC UN COMPTE BANCAIRE. |
|                           | (pending FR) File 🖨                                                 | Туре 😄                                                     | Emplacement 🖨           | État 🗇                  | Dernière act 🗇       | Total (\$) 😄            |
| ~                         | ABPR-2023-0014                                                      | Accès aux dossiers de pe                                   | 100 CONSTELLATION DR,   | Soumis                  | 13 juin 2023         | 594,87                  |
| ~                         | ABPR-2023-0014                                                      | Accès aux dossiers de pe                                   | 100 CONSTELLATION DR,   | En cours                | 13 juin 2023         | 594,81                  |
|                           | ABPR-2023-0010                                                      | Accès aux dossiers de pe                                   | 100 CONSTELLATION DR, - | Soumis                  | 24 mai 2023          | 594,81                  |
|                           |                                                                     |                                                            |                         |                         |                      | Total (\$): 1 784,49    |
|                           |                                                                     |                                                            |                         |                         | Lignes par page : 10 | 🔹 1-3 de 3 🔇 📎          |

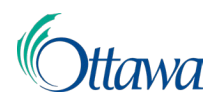

## Pour effectuer un paiement unique

 Dans la page Paiement unique, le système calcule automatiquement le montant total exigible. Transcrivez toute l'information sur le paiement et cliquez sur le bouton Continuer à la fin de la page quand vous avez terminé.

| Sauf indication contraire, tous les charr | nps sont obligatoires.           |  |  |
|-------------------------------------------|----------------------------------|--|--|
| Prénom                                    | Nom                              |  |  |
| LMS                                       | Project                          |  |  |
| Nom de l'entreprise                       | Numéro de téléphone              |  |  |
|                                           | (613) 580-2424                   |  |  |
| Facultatif                                |                                  |  |  |
| Adresse                                   |                                  |  |  |
|                                           |                                  |  |  |
|                                           |                                  |  |  |
|                                           |                                  |  |  |
| Facultatif                                |                                  |  |  |
| racutati                                  |                                  |  |  |
| Ville                                     | Province                         |  |  |
|                                           | SELECTIONNER                     |  |  |
| Code Postale                              |                                  |  |  |
|                                           |                                  |  |  |
| Courriel                                  | Entraz da pouvezu vatra courriel |  |  |
| Ims_info@ottawa.ca                        | Ims info@ottawa.ca               |  |  |
| ans_mogottawa.ca                          | ans_mogottawata                  |  |  |
| Paver ce montant \$ 2819.00               |                                  |  |  |
| Payer ce montant 9 5017,00                |                                  |  |  |
| Mode de paiement                          |                                  |  |  |
|                                           | Carte de crédit                  |  |  |
|                                           | Carte de débit                   |  |  |
| 0 📻                                       | Interac En Ligne                 |  |  |
|                                           |                                  |  |  |

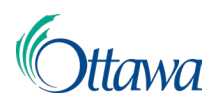

Dans la page Confirmer le paiement le système vous permet de confirmer le paiement et le montant. Confirmez l'exactitude de toute l'information, lisez les Conditions d'utilisation et les autres renseignements, puis cochez la case J'accepte les conditions d'utilisation avant de cliquer sur le bouton Payer à la fin de la page.

**Note :** Paymentus compte des frais de service de 1,99 % pour les paiements traités par carte de crédit et des frais fixes de 0,49 \$ par transaction quand on se sert d'Interac en ligne.

| Confirmation du                                                                             | paiement                                                                               |                                                                               |
|---------------------------------------------------------------------------------------------|----------------------------------------------------------------------------------------|-------------------------------------------------------------------------------|
| Mode de paiement                                                                            |                                                                                        | *********5454                                                                 |
| Date du paiement                                                                            |                                                                                        | Maintenant (08/27/2024)                                                       |
| Montant du<br>paiement<br>\$594,87                                                          | Frais de Paymentus<br>\$11,84                                                          | Montant total<br>\$606,71                                                     |
| Lisez les conditions générales                                                              | s d'utilisation                                                                        |                                                                               |
| Les paiements effectués a<br>seront assujettis à des frais<br>ligne sont assujettis à des f | u moyen d`une carte de c<br>de service de 1,99 %. Les<br>frais forfaitaires de 0,49 \$ | rédit ou d`une carte de débit<br>paiements par Interac en<br>par transaction. |
| En cliquant sur le bouton F<br>par Paymentus soient ajou<br>Veuillez cliquer sur PAYER      | AYER, vous acceptez que<br>tés à ce paiement.<br>pour conclure le paiement             | les frais de service facturés<br>t.                                           |
| < Retour                                                                                    | Payer 606,71\$                                                                         | Annuler                                                                       |

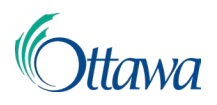

3. Le système affiche à l'écran la page **Confirmation du paiement**, qui comprend l'information sur le paiement et votre reçu. Vous pouvez télécharger ce reçu via le lien PDF du téléchargement. Cliquez sur le bouton **Continuer** pour rappeler la page **Activités** de la demande.

| 🐂 Confi                                                              | irmation du p        | paiement             |
|----------------------------------------------------------------------|----------------------|----------------------|
| Numéro de la transaction<br>075735693-001                            |                      |                      |
| Transac     En montant total indiqué c-a palement pour vos dossiers. | ction approuvée      | <b>9</b><br>Preçu de |
| Date de récention                                                    | Montant (C)          | Numéro de référence  |
| 9 août 2024                                                          | 703,00               | 102906596            |
| Client                                                               | Numéro(s) de dossier |                      |
| Sheila Sawyer                                                        | CON-2024-000800      |                      |
|                                                                      |                      |                      |

4. Le système a alors traité le paiement. Paymentus fait parvenir un reçu au requérant, ainsi que la confirmation du paiement par courriel s'il a choisi cette méthode de notification au moment de s'inscrire.